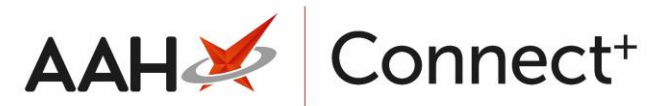

# **Restoring a Previously Published Template**

ProScript Connect enables you to revert a restrictions template back to one of its previously published versions. This will overwrite any existing restrictions or pack notes with the restrictions or pack notes of the previously published version.

## Selecting the Restrictions Template

- 1. From the Head Office Restrictions Manager, press **[F1 Select Template]**.
- 2. The Search Restrictions Template window displays, with a list of existing templates on the system.

| Search Restrictions Template |              |                      | – – ×                  |
|------------------------------|--------------|----------------------|------------------------|
| Filters Show Deleted         |              |                      |                        |
|                              | ▼ × F1 - Add | Template Edit Templa | te Duplicate Template  |
| Template Name                | Туре         | Total Restrictions   | Date Modified          |
| Hertfordshire Branches       | Contract     | 237                  | 20/06/2017 16:07:14    |
| Kent Branches                | Retail       | 237                  | 20/06/2017 14:22:40    |
| London Branches              | Retail       | 237                  | 20/06/2017 13:22:29    |
|                              |              |                      |                        |
|                              |              |                      |                        |
|                              |              |                      |                        |
|                              |              |                      | ✓ F10 - Select X Close |

- 3. From there, search for and highlight the template you want to select.
- 4. Press [F10 Select].
- 5. The Head Office Restrictions Manager displays, with the template now selected, as per the top snippet.

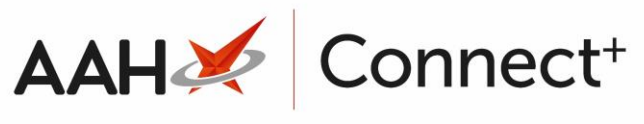

| ProScript Connect | Search (C         | CTRL+S)        | ÷ Q,                     |                                          | α                                 | 🖁 l 🍫 Respon | ible Pharmacist Vic  | toria Smith | User Vict | toria Smith                    |           |            |
|-------------------|-------------------|----------------|--------------------------|------------------------------------------|-----------------------------------|--------------|----------------------|-------------|-----------|--------------------------------|-----------|------------|
| My shortcuts +    |                   |                |                          |                                          |                                   |              |                      |             |           |                                |           |            |
| Redeem Owings     | Search H          | lead Office Re | estrictions Manager 🗙    |                                          |                                   |              |                      |             |           |                                |           |            |
| F2                | Restrictions      | All Templat    | tes History              |                                          |                                   |              |                      |             |           |                                |           |            |
| F8                | F1 - Select       | Template       | F2 - Edit Restriction    | F3 - Remove Restriction                  | F8 - Save Changes 💌 Bate          | h Update 🛛 A | dd Pack Note Pri     | nt Preview  | Import/8  | Export 👻                       |           |            |
| Reprints          | Import Terr       | unlate Prev    | iew Changes View Te      | mplate Histony                           | ded Suppliers                     |              |                      |             |           |                                |           |            |
| MDS Scripts Due   | Import ren        |                | view re                  | Eure Excite                              | ded Suppliers                     |              |                      |             |           |                                |           |            |
| 0.1.1             | E London          | Branches Ty    | pe: Retail Published     | Date: 21/06/2017 14:39                   | Delayed Date: Not Delayed         | Published By | Victoria Smith       | Status: 0/2 | Published |                                |           |            |
| Ordering<br>F7    | Filters -         | DC             |                          |                                          |                                   |              |                      |             | _         |                                |           |            |
| MDS               | Drug              | AMOX           | 250MG CAPS               | ▼ × Product <u>C</u> ode                 |                                   | Shc          | w Restricted Items ( | Only        | n Onlu 🔲  | Exclude Paralle                | I Imports |            |
| RMS               | Drug <u>C</u> ate | gory All       |                          | <ul> <li><u>M</u>anufacturers</li> </ul> | All                               | Shc          | w Restricted Discon  | iunueu iten |           | Show Excluded<br>Show Assigned | Wholes    | s<br>alers |
| Ctrl R            | Suppliers         | All            |                          | Minimum Price (£)                        | 0                                 | Shc          | w Family             |             |           | 2                              |           |            |
| Ctrl M            | Pin Code          | Link Code      | Override Code            | Drug Name                                | *                                 | Categony     | Manufacturer         | Supplier    | Drice (£) | Wholesaler                     | AGRM      |            |
| ETP               | 8530800           | 1AMO263        | Overnue code             | Amovicillin 250mg cans (21)              | Restricted                        | G            | wanuacturer          | THGN        | 0.0000    | AAH                            | ACDIVI    | *          |
| Training          | 8530818           | 1AMO264        |                          | Amoxicillin 250mg caps (500              | 0) Restricted                     | G            |                      | THGN        | 0.0000    | ААН                            | A         | 11         |
| Stock             | 8025959           | 1AMO255        |                          | Amoxicillin 250mg caps (21)              | Restricted                        | G            |                      | SPL         | 0.2800    | AAH                            | А         |            |
|                   | 8025942           | 1AMO256        |                          | Amoxicillin 250mg caps (500              | 0) Restricted                     | G            |                      | SPL         | 9.9400    | AAH                            | А         |            |
|                   | 8563678           | 1AMO390        |                          | Amoxicillin 250mg caps (15)              | Restricted                        | G            |                      | THGN        | 0.0000    | AAH                            | А         |            |
|                   | 8041733           | 1AMO378        |                          | Amoxicillin 250mg caps (15)              | Restricted                        | G            |                      | SPL         | 0.4700    | AAH                            | А         |            |
|                   | 1207414           | 1AMO399        |                          | Amoxicillin 250mg caps (21)              | Restricted                        | G            | ACCORD HEALT         |             | 0.0000    | AAH                            | А         |            |
|                   | 1210749           | 1AMO283        |                          | Amoxicillin 250mg caps (21)              | Restricted                        | G            | BROWN AND BL         |             | 0.0000    | AAH                            | А         |            |
|                   | 1216159           | 1AMO284        |                          | Amoxicillin 250mg caps (21)              | Restricted                        | G            | FLAMINGO PHA         |             | 1.0900    | AAH                            | А         |            |
|                   | 1216167           | 1AMO284        |                          | Amoxicillin 250mg caps (15)              | Restricted                        | G            | FLAMINGO PHA         |             | 0.7800    | AAH                            | А         |            |
|                   | 8880213           | 1AMO353        |                          | Amoxicillin 250mg caps [Ho               | spital] (15) Restricted           | G            |                      | PHD         | 0.5500    | AAH                            | А         |            |
|                   | LP01432           | 1AMO402        |                          | Amoxicillin 250mg caps [LLC              | D] (21) Restricted                | G            |                      | LLP         | 1.0800    | AAH                            | А         |            |
|                   | 8893000           | 2AMO33         |                          | Amoxicillin 250mg caps [Mo               | orningside] (21) Restricted       | G            |                      | PHD         | 0.3500    | AAH                            | А         | -          |
|                   | 0453951           | AMO3           |                          | Amoxil 250mg caps (21)                   | Brand Restricted                  | В            | GLAXOSMITHKL         |             | 0.9200    | AAH                            | А         |            |
|                   | Total Drugs       | Database Iter  | ms (Based on applied fil | ters): 54 Total Restricted               | d Items (Based on applied filters | ): 16 Total  | Changes Made:        | 0           |           |                                |           | •          |

### Restoring a Previously Published Template

- 1. From the Head Office Restrictions Manager, click [View Template History].
- 2. The View Template History for the selected restrictions template displays, with a list of all previously published template versions, their type and their adjoining restrictions.

| View Template History                                                        |                                              |           |                    |  |  |  |  |  |  |
|------------------------------------------------------------------------------|----------------------------------------------|-----------|--------------------|--|--|--|--|--|--|
| Filters     Template     Search Template       From     Select a date     15 |                                              |           |                    |  |  |  |  |  |  |
| History                                                                      |                                              |           |                    |  |  |  |  |  |  |
| Date Published                                                               | Template Name Type                           | Version   | Total Restrictions |  |  |  |  |  |  |
| 21/06/2017 02:38                                                             | London Branches Retail                       | 1         | 54                 |  |  |  |  |  |  |
| 21/06/2017 02:39                                                             | London Branches Retail                       | 2         | 54                 |  |  |  |  |  |  |
| 21/06/2017 03:35                                                             | 21/06/2017 03:35 London Branches Retail 3 16 |           |                    |  |  |  |  |  |  |
| 21/06/2017 03:36                                                             | 21/06/2017 03:36 London Branches Retail 4 16 |           |                    |  |  |  |  |  |  |
| 21/06/2017 03:36                                                             | 1/06/2017 03:36 London Branches Retail 5 16  |           |                    |  |  |  |  |  |  |
| 21/06/2017 03:45                                                             | 21/06/2017 03:45 London Branches Retail 6 16 |           |                    |  |  |  |  |  |  |
|                                                                              |                                              |           |                    |  |  |  |  |  |  |
|                                                                              |                                              | 🗸 F10 - F | Restore X Close    |  |  |  |  |  |  |

3. Highlight the template version you want to restore and press **[F10 – Restore]**.

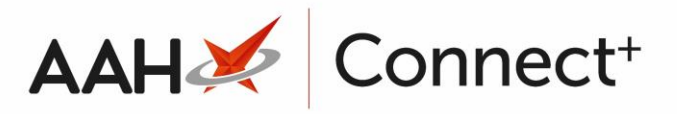

4. A pop-up window displays, advising you that if you restore a previous version of the template you will overwrite the existing restrictions and asking whether you want to continue.

| • Restore Template Version                        | X                                                                            |
|---------------------------------------------------|------------------------------------------------------------------------------|
| By restoring a previous<br>Do you wish to continu | version of this template you will overwrite the existing restrictions.<br>e? |
|                                                   | <u>Y</u> es <u>N</u> o                                                       |

- 5. Click [Yes].
- 6. A green snippet displays at the bottom of the Head Office Restrictions Manager, confirming that you have successfully restored the template to the selected version.

| ProScript Connect  22 June 2017 09:45 | Search (CT                         | (RL+S)                                                                                                    | <del>,</del> Q         |                              |                          | t            | 🖪   Respon | sible Pharmacist Vic | toria Smith | User Vict | oria Smith      |           |      |
|---------------------------------------|------------------------------------|----------------------------------------------------------------------------------------------------|------------------------|------------------------------|--------------------------|--------------|------------|----------------------|-------------|-----------|-----------------|-----------|------|
| My shortcuts 🕂                        | Search He                          | ad Office Re                                                                                                    | strictions Manager     |                              |                          |              |            |                      |             |           |                 |           |      |
| RMS                                   |                                    |                                                                                                    | Strictions manager .   | •                            |                          |              |            |                      |             |           |                 |           |      |
| Ctrl R<br>Reprints                    | Restrictions All Templates History |                                                                                                    |                        |                              |                          |              |            |                      |             |           |                 |           |      |
| F6                                    | F1 - Select Te                     | F1 - Select Template F2 - Edit Restriction F3 - Remove Restriction F8 - Save Changes 👻 Batch Update Add Pack Note Print Preview Import/Export 👻 |                        |                              |                          |              |            |                      |             |           |                 |           |      |
| Ordering<br>F7                        | Import Temp                        | Import Template Preview Changes View Template History Edit Excluded Suppliers                                                                   |                        |                              |                          |              |            |                      |             |           |                 |           |      |
| MDS Scripts Due                       |                                    | Branches Tv                                                                                                    | ne: Retail Publishe    | d Date: 21/06/2017 15:45     | Delayed Date: 22/06      | 2017 17:0    | 0 Publish  | ed By: Victoria Smi  | th Status   | - Delaved |                 |           |      |
| Redeem Owings                         |                                    | ,                                                                                                    |                        | u bute. 21/00/2017 13:45     | Delayed Date: 22/00      | ,2017 17.0   |            | cu bj. victoriu sini | un statu    | . Deluyeu |                 |           |      |
| F2                                    | Drug                               | ,                                                                                                    |                        |                              |                          |              | V Sho      | w Restricted Items   | Only        |           | Exclude Paralle | Imports   |      |
| CIP                                   | <u>D</u> rug                       |                                                                                                    |                        |                              |                          |              | Sho        | w Restricted Discon  | tinued Item | ns Only 🔲 | Show Excluded   | Suppliers | s    |
| SDM                                   | Drug <u>C</u> atego                | ory All                                                                                                    |                        | Manufacturers                | All                      |              | 📃 Sho      | w Pack Notes Only    |             |           | Show Assigned   | Wholesa   | lers |
| MDS                                   | S <u>u</u> ppliers                 | All                                                                                                    |                        | Minimum Price (£)            | 0                        |              | Sho        | ow Family            |             |           |                 |           |      |
| F11                                   | Pip Code                           | Link Code                                                                                                    | Override Code          | Drug Name                    | *                        |              | Category   | Manufacturer         | Supplier    | Price (£) | Wholesaler      | AGBM      |      |
| Overdue Scripts<br>F8                 | 1207414                            | 1AMO399                                                                                                    |                        | Amoxicillin 250mg caps (21)  | ) R                      | Restricted   | G          | ACCORD HEALT         |             | 0.0000    | AAH             | А         | *    |
| Stock                                 | 8041733                            | 1AMO378                                                                                                    |                        | Amoxicillin 250mg caps (15   | ) 🖪                      | lestricted   | G          |                      | SPL         | 0.4700    | AAH             | А         | 11   |
| Training                              | 8563678                            | 1AMO390                                                                                                    |                        | Amoxicillin 250mg caps (15   | ) R                      | lestricted   | G          |                      | THGN        | 0.0000    | AAH             | А         |      |
|                                       | 8025942                            | 1AMO256                                                                                                    |                        | Amoxicillin 250mg caps (50   | 0) <mark>R</mark>        | Restricted   | G          |                      | SPL         | 9.9400    | AAH             | А         |      |
|                                       | 8025959                            | 1AMO255                                                                                                    |                        | Amoxicillin 250mg caps (21)  | ) 8                      | lestricted   | G          |                      | SPL         | 0.2800    | AAH             | А         |      |
|                                       | 8530818                            | 1AMO264                                                                                                    |                        | Amoxicillin 250mg caps (50   | 0) R                     | lestricted   | G          |                      | THGN        | 0.0000    | AAH             | А         |      |
|                                       | 8530800                            | 1AMO263                                                                                                    |                        | Amoxicillin 250mg caps (21)  | ) 8                      | lestricted   | G          |                      | THGN        | 0.0000    | AAH             | A         | =    |
|                                       | 1216167                            | 1AMO284                                                                                                    |                        | Amoxicillin 250mg caps (15   | ) B                      | Restricted   | G          | FLAMINGO PHA         |             | 0.7800    | AAH             | А         |      |
|                                       | 1216159                            | 1AMO284(                                                                                                    |                        | Amoxicillin 250mg caps (21)  | ) B                      | Restricted   | G          | FLAMINGO PHA         |             | 1.0900    | AAH             | А         |      |
|                                       | 1210749                            | 1AMO283                                                                                                    |                        | Amoxicillin 250mg caps (21   | ) 8                      | Restricted   | G          | BROWN AND BL         |             | 0.0000    | AAH             | А         |      |
|                                       | 6633622                            | 1AMO45                                                                                                    |                        | Amoxicillin 250mg caps (50   | 0) <mark>B</mark>        | Restricted   | G          |                      | LEXN        | 0.0000    | AAH             | А         |      |
|                                       | 1121417                            | 1AM072                                                                                                    |                        | Amoxicillin 250mg caps (50   | 0) <mark>R</mark>        | Restricted   | G          | BRISTOL LABOR        |             | 0.0000    | AAH             | G         |      |
|                                       | 8880213                            | 1AMO353                                                                                                    |                        | Amoxicillin 250mg caps [Ho   | spital] (15)             | Restricted   | G          |                      | PHD         | 0.5500    | AAH             | А         |      |
|                                       | LP01432                            | 1AMO402                                                                                                    |                        | Amoxicillin 250mg caps []] ( | DI (21)                  | lestricted   | G          |                      | LLP         | 1.0800    | AAH             | А         |      |
|                                       | 8805000                            | 2010055                                                                                                    |                        | Amovicillin 250ma can Suc    | ccessfully restored temp | olate versio | n 3.       |                      | рип         | 0.2500    | A A H           | ٨         | Ŧ    |
|                                       | Total Drugs [                      | Database Iter                                                                                                    | ms (Based on applied f | ilters): 16 Total Restricted | d Items (Based on appli  | ed filters): | 16 Tota    | l Changes Made:      | 0           |           |                 |           |      |

#### **Revision History**

| Version Number | Date       | Revision Details | Author(s)            |
|----------------|------------|------------------|----------------------|
| 1.0            | 02/08/2023 |                  | Joanne Hibbert-Gorst |
|                |            |                  |                      |

Not to be reproduced or copied without the consent of AAH Pharmaceuticals Limited 2023.

#### **Contact us**

For more information contact: **Telephone: 0344 209 2601**